## JSTAR 簡訊功能使用說明

1. 請先至【台灣簡訊】網站了解如何註冊及收費方式:https://www.twsms.com/

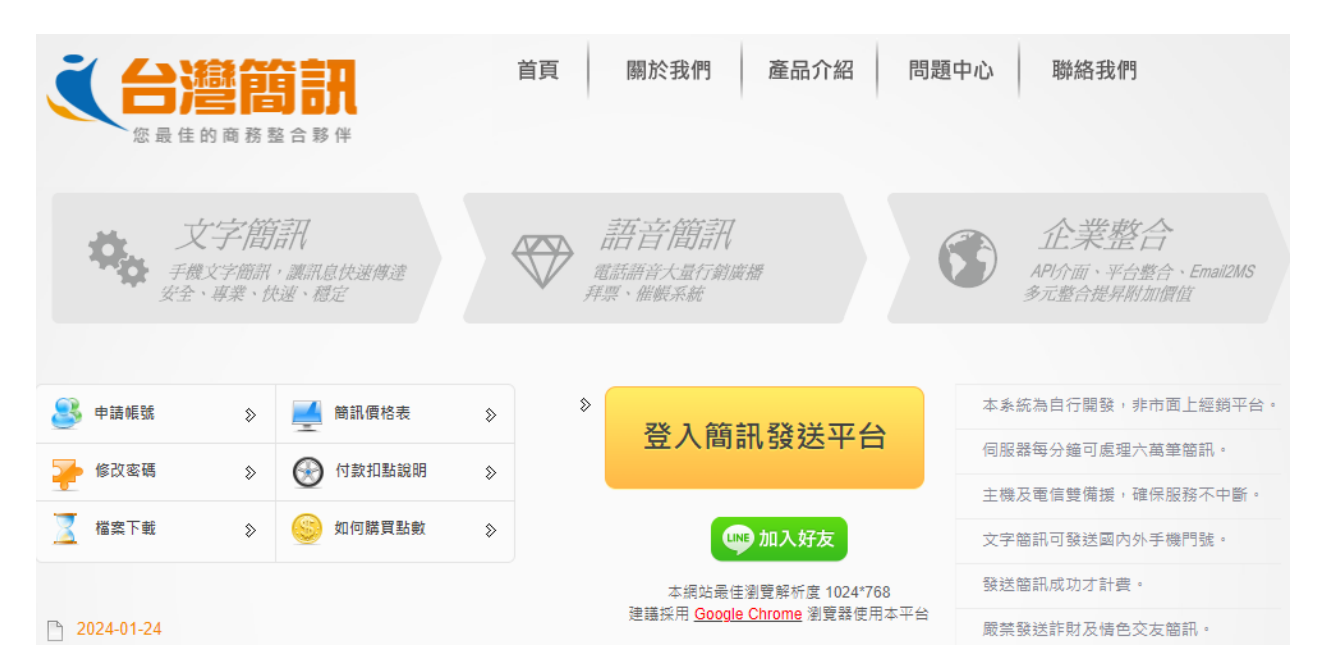

2. 註冊完畢後,請登入簡訊發送平台,完成實名認證。

| € 台灣簡訊 7₩8¥8            | 購買商訊 · 帳號設定 登出                                                                                                    |
|-------------------------|----------------------------------------------------------------------------------------------------|
| 帳號 · , 剩餘 0 點 3537秒自動登出 | 文字簡訊 語音簡訊 圖文簡訊 發送紀錄查詢 聯絡人管理 API設定 雙向系統 企業系統                                                                                                    |
|                         | 您的帳號尚未實名認證                                                                                                    |
|                         | <ul> <li>NCC/電信業者規範簡訊平台需加強驗證申請人真實性,</li> <li>完成實名認證後系統自動說用購買簡訊點數權限,</li> <li>驗證艺振分為【簡訊驗證】與【鬥號驗證】,</li> <li>【簡訊驗證】致达6個數学的臉證碼到您的手機,</li> <li>【問號驗證】由手機裝置使用拍照功能掃描QRCODE,</li> <li>(完成以上兩種驗證將贈送50點簡訊點數以供測試,</li> <li>門號驗證於相占置臺違的認認證影的分界成公] 提供,</li> <li>本系統僅支援【月相型鬥號】,預付卡鬥號/企業鬥號無法使用,</li> <li>請輪入以下資料開始進行驗證。</li> </ul> |
|                         | 申请人姓名:                                                                                                    |
|                         | 申請人手機門號:                                                                                                    |
|                         | 再次確認手機門號:                                                                                                    |
|                         | 申請人身份證字號:                                                                                                    |
|                         | 再次確認身份證字號:                                                                                                    |
|                         | ◆讀確認填寫的身份證字號與手機鬥號裝置為同一人。 ◆遊免因資料不正確無法進行【門號驗證】。 詳細閱讀門試認證約定條款則聽私權條款                                                                                                    |

3. 請點選[API 設定]>[API 專用密碼修改]>[索取修改驗證碼簡訊]>輸入[API 專屬密碼]>[修改]管理

※API專屬密碼會在定檢軟體 JSTAR 使用。

| (台灣簡                                                                                                    | 訊「                                                                 | NSMS                                                                                                    |                                                           |                                             | 購買簡訊                                         | 設定登出    |
|----------------------------------------------------------------------------------------------------|--------------------------------------------------------------------|----------------------------------------------------------------------------------------------------|-----------------------------------------------------------|---------------------------------------------|----------------------------------------------|---------|
| 帳號:                                                                                                    |                                                                    | , 剩餘 0 點 3501秒自動登                                                                                                    | 出文字簡訊 語音簡                                                 | 訊 圖文簡訊 發送紀錄查                                | €詢 聯絡人管理 API設定 雙向                            | 系統 企業系統 |
|                                                                                                    | ・<br>・<br>・<br>・<br>・<br>・<br>・<br>・<br>・<br>・<br>・<br>・<br>・<br>・ | 帳號設定         號資料修改         理密碼修改         入權限管理       4         數低量通知         nail2SMS設定         入紀錄查詢         任IP設定         API設定 | (請確認您的手<br><b>API專用密碼</b><br>修改驗證碼:<br>API密碼:<br>確認API密碼: | 3 <b>索取修改驗證碼</b><br>機門號是否正確->請於<br><br>5 修改 | 簡訊<br>【帳號資料修改】頁面確認)<br>6 個字元以上<br>請再次輸入API密碼 |         |
| 2                                                                                                    | <ul> <li>Af</li> </ul>                                             | PI專用密碼修改                                                                                                    | *請點選「索取修改                                                 | <b>女驗證碼簡訊」後才能進</b> 行                        | ī變更 ·                                        |         |
| 客服電話:03-388-3325 客服信箱:service@twsms.com 服務時間:09:00~17:30<br>填寫表單聯絡我們<br>COPYRIGHT 2002-2024 © RIGHTONE TECHNOLOGY CORPORATION |                                                                    |                                                                                                    |                                                           |                                             |                                              |         |

3. 請點選[API 設定]>[啟用 API]選擇打開>[設定]。

|   | 帳 號 設 定     | 1 技術文件下載                                                           |
|---|-------------|--------------------------------------------------------------------|
| • | 帳號資料修改      |                                                                    |
| • | 管理密碼修改      | 文字簡訊 API 4.0 技術文件 下載                                               |
| • | 登入權限管理      | ·<br>·<br>·<br>·<br>·<br>·<br>·<br>·<br>·<br>·<br>·<br>·<br>·<br>· |
| • | 點數低量通知      | 火子間訊輕別程式                                                           |
| • | Email2SMS設定 | 語音簡訊 API 1.0 技術文件 下載                                               |
| • | 登入紀錄查詢      |                                                                    |
| • | 信任IP設定      | 2                                                                  |
| _ |             | ▲ 設用API: ◎打開 ○開閉 設定                                                |
| 1 | API設定       |                                                                    |
| ŀ | API設定       | 啟用發送國際門號:  ⑦打開 〇開閉 設定                                              |
| • | API專用密碼修改   |                                                                    |

4. 開啟 JSTAR · 點選[客戶資料]>[簡訊]。

|       |      |      | 6    |       |      |      |          |             |
|-------|------|------|------|-------|------|------|----------|-------------|
|       | 比對校正 | 更换耗材 | 客戶資料 | 報表作業  | 帳號管理 | 切换帳號 | 相關連結     | 其他服務        |
| 客戶資訊  |      | 1    |      |       |      |      |          |             |
|       |      |      | 資料變更 | -     | 資料刪除 | 新增客, | ۶        | 離開          |
|       |      |      |      | 客戶清單  |      |      |          | 2           |
| Q. 查詢 | •    | - Q  | 篩選   | • 範圍從 | 到    | •    | ∥ 套用 看清空 | ☞ 匯出 - ■ 簡訊 |

5. 點選[帳戶資訊]輸入在台灣簡訊申請的帳號、API 密碼>[切換帳戶]。

| 1. 當訊發送管理                      |                    |        | - 🗆 X       |
|--------------------------------|--------------------|--------|-------------|
|                                |                    |        | ×           |
| 新增 刪除 修改                       |                    |        | 離開          |
|                                | 簡訊發送管理             |        | 1           |
| ○ 未發送簡訊 • 顯示指定區間 2024年 1月22日 ■ | / ~ 2024年 2月22日 ■→ | 台灣簡訊帳號 | 點數 109 帳戶資訊 |
| No. 收件人手機號碼 簡訊內容               | ř.                 | 發送時間   | ·發送 總筆數     |
|                                | 簡訊業者 台灣簡訊 🗸 🗸      |        |             |
|                                | 帳號 XXXXX           |        |             |
|                                | API密碼              |        |             |
|                                | 切换帳戶               |        |             |
|                                |                    |        |             |
|                                |                    |        |             |
|                                |                    |        |             |
|                                |                    |        |             |
|                                |                    |        | 貝爾特科技有限公司   |

6. 成功登入後,畫面上會顯示目前剩餘的簡訊點數。

| 簡訊發送管理                        |        |        |
|-------------------------------|--------|--------|
| 2024年 1月19日 🖙 ~ 2024年 2月19日 🗣 | 台灣簡訊帳號 | 點數 110 |
| 簡訊內容                          | 發送時間   | 已發送    |
| BELLTONE                      |        |        |
| 登入成功!目前擁有文字簡訊點數 110 點。        |        |        |
|                               | 確定     |        |
| API密碼 *********               |        |        |

7. 點選[新增]開啟簡訊內容編輯畫面>[選擇收件人]。

|                  | 篇 簡訊內容   |                          |                     | - 🗆 X             |
|------------------|----------|--------------------------|---------------------|-------------------|
|                  | + (+     | $\leftarrow \rightarrow$ | <b>→</b> ×          |                   |
|                  | 新增 第一筆   | 上一筆 下一筆 最                | 後筆 取消               | 儲存並返回             |
| ○ 未發送簡訊 ● 顯示指定區間 |          | 簡言                       | 訊內容                 |                   |
| No. 收件人手機號碼      | *紅色字為必填! | 台灣簡訊帳號                   | 點數 109              | 帳號資訊              |
|                  | 簡訊編號     | 1                        |                     | 2                 |
|                  | 收件人手機號碼  |                          |                     | ▲ 選擇收件人<br>0 位收件人 |
|                  |          | 發送至多組號碼時,請用半形逗號          | 虎()分隔               |                   |
|                  | 發送時間     | ○ 立刻發送 ● 指定時間:           | 2024-02-23 12:00:00 |                   |
|                  |          |                          |                     | ▲ 字數:0/70         |
|                  | 間訊内谷     |                          |                     | ● 簡訊長度:0封         |
|                  | 簡訊狀態:    | 編輯中                      |                     | 轉寄此簡訊             |

請依需求選擇要加入的收件人篩選對象並指定日期,再點選[加入收件人]。
 ※客戶資料內有儲存「手機號碼」的客戶才會匯入。

| 選擇收件人   | –           |
|---------|-------------|
| 選擇篩選條件: |             |
| 已篩選客戶   |             |
| 所有客戶    | 應定檢年月在下列月份者 |
| 出廠年月    | 2024年 7月 🗧  |
| 發照日     | 共2筆手機號碼     |
| 應定檢年月   |             |
| 保險到期日   |             |
| 客戶生日    | 取消 加入收件人    |

 依序填入:發送時間、簡訊內容,並確認手機號碼正確(可自行輸入新增,以半形逗號區隔)後, 點選[儲存並返回]。

若發送時間,選擇[立即發送]簡訊將立刻送出並扣除簡訊點數。否則簡訊將於 JSTAR 開啟時,於 指定的時間發送。

| 篇 簡訊內容   |                                             | – 🗆 X            |
|----------|---------------------------------------------|------------------|
| + +      | $\leftarrow \rightarrow \rightarrow \times$ |                  |
| 新增 第一筆   | 上一筆 下一筆 最後筆 取消                              | 儲存並返回            |
| · · ·    | 簡訊內容                                        |                  |
| *紅色字為必填! | 台灣簡訊帳號 點數 109                               | 帳號資訊             |
| 簡訊編號     | 1                                           |                  |
|          | 0912345678                                  | 選擇收件人            |
| 收件人手機號碼  |                                             | 1 位收件人           |
|          | 發送至多組號碼時,請用半形逗號(;)分隔                        | -                |
| 發送時間     | ○ 立刻發送   ○ 指定時間: 2024-02-23 12:00:00   ■▼   |                  |
|          |                                             |                  |
|          | 測試中                                         | <b>亡</b> 费,6 (70 |
| 簡訊內容     |                                             | 子殿: 6/70         |
|          |                                             | , 間訊反度:1 封       |
| 簡訊狀態:    | 編輯中                                         | 轉寄此簡訊            |